## ASIO のインストール方法について

Ver.1.00

KS-1HQM 設定マニュアル④

本設定マニュアルでは、foobar2000 を使って HQM コンテンツを 96kHz/24bit で再生するための ASIO(AudiOStream input Output:アジオ)の設定方法を説明します。本設定は HQM コンテンツを 96kHz /24bit で再生するために<u>必ず必要な設定ではありません</u>。PC 環境(機種・OS)や設定内容によっては HQM コンテンツを 96kHz/24bit で再生しない場合があるため、そのような場合に本設定を行うと効果があります。

## 設定概要:

Windows に ASIO4ALL をインストールし、foobar2000 で ASIO4ALL を利用するために、foobar2000 プ ログラムに ASIO 用の DLL ファイルを追加します。

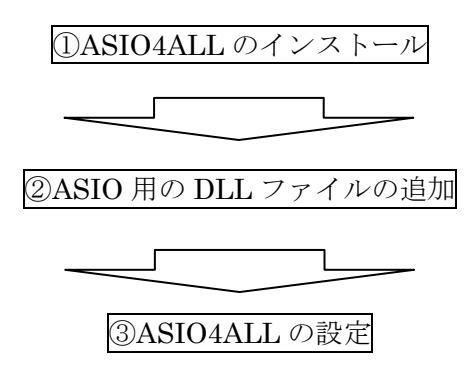

<u>ASIO について :</u>

ASIO(Audio stream input output:アジオ)は、オーディオデバイスのドライバインタフェースの一つで あり、ASIO を利用することで Windows 標準のカーネルミキサーをバイパスすることができる PC 上級者 のための設定ツールです。Windows に起因する音質の劣化等があった場合、ASIO の機能を使用すること でそれを回避することができます。

[お願い]

foobar2000 は弊社の製品ではございません。HQM コンテンツを再生するための、数種類以上ある PC 用音 楽再生プレイヤの選択肢の一つとして紹介しています。

大変お手数ですが、foobar2000 についての詳細をお知りになりたい場合は、

foobar2000: Support and community (http://www.foobar2000.org/support)

等を参照し、お客様ご自身でお調べいただきますようお願いします。

海外製の foobar2000 の他にも、FLAC 形式の音楽ファイルに対応している音楽再生プレイヤとして、国産 の Lilith(<u>http://www.project9k.jp/</u>) 等があります。

- 1. 下記のWEBサイトからASIO4ALLのプログラムファイルをダウンロードします。
  - [タイトル] ASIO4ALL Universal ASIO Driver For WDM Audio

[URL] http://tippach.business.t-online.de/ASIO4ALL/

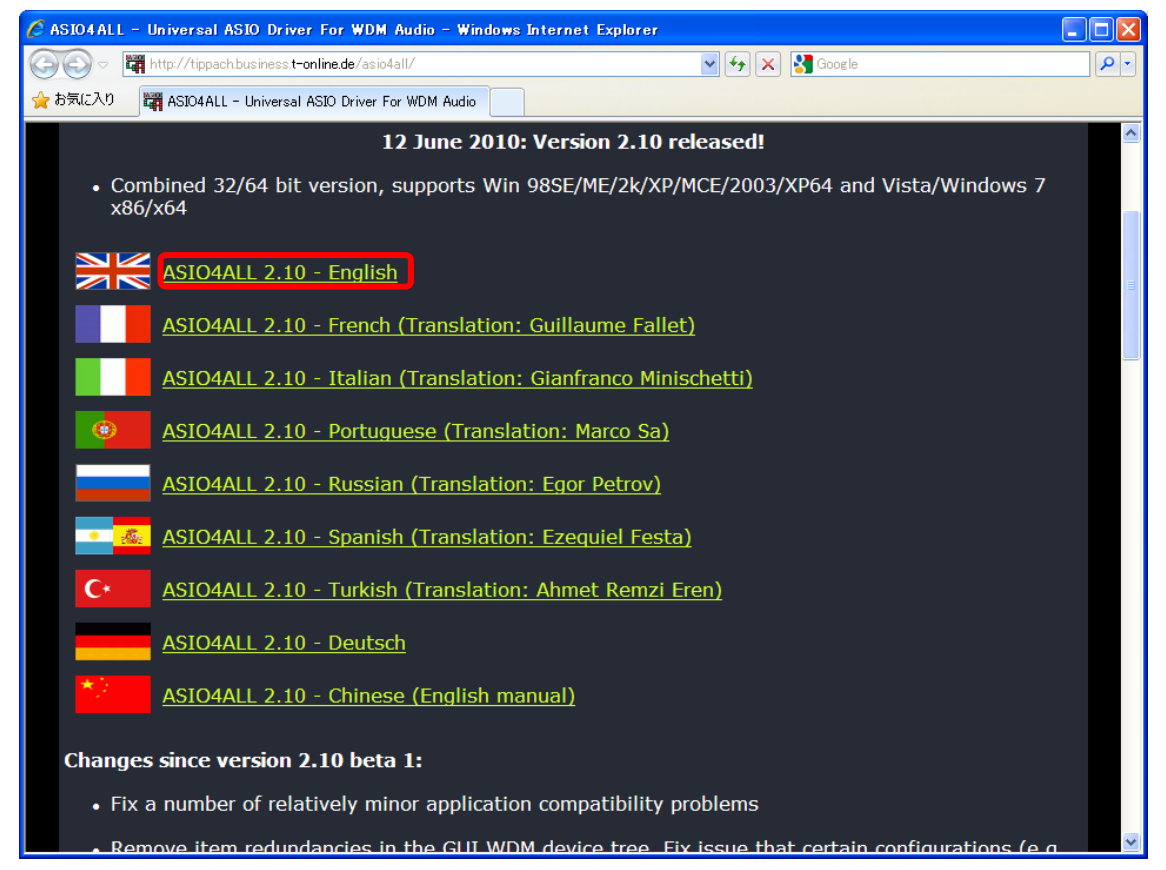

 保存したプログラムファイルをダブルクリックし、インストーラー(ダウンロードしたファイル)を起動 します。下記の画面で [Next] を選択します。

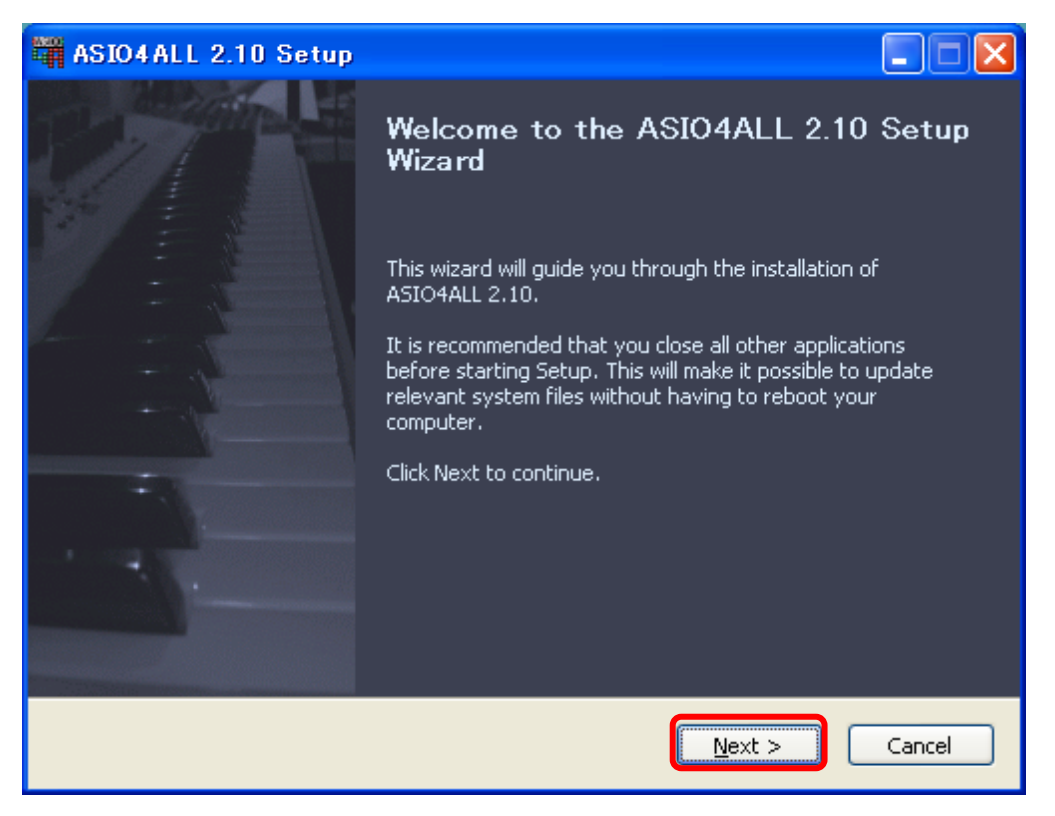

3. ライセンス契約内容を確認して、同意可能であればチェックボックスをチェックを入れ、[Next] を選択 します。

| ASIO4ALL 2.10 Setup                                                                                                    |      |
|----------------------------------------------------------------------------------------------------|------|
| <b>License Agreement</b><br>Please review the license terms before installing ASIO4ALL 2.10.                                                                                                    | A510 |
| Press Page Down to see the rest of the agreement.                                                                                                    | _    |
| ASIO4ALL - Universal ASIO driver for WDM sound cards                                                                                                    |      |
| THIS SOFTWARE IS PROVIDED "AS IS". IN NO EVENT SHALL I, THE AUTHOR, BE LIABLE<br>FOR ANY KIND OF LOSS OR DAMAGE ARISING OUT OF THE USE, ABUSE OR THE<br>INABILITY TO USE THIS SOFTWRAE, NEITHER SHALL CO-AUTHORS AND<br>CONTRIBUTORS. USE IT AT YOUR OWN RISK! |      |
| THIS SOFTWARE COMES WITHOUT ANY KIND OF WARRANTY, EITHER EXPRESSED OR                                                                                                    | ~    |
| If you accept the terms of the agreement, click I Agree to continue. You must accept the agreement to install ASIO4ALL 2.10.                                                                                                    |      |
| I accept the terms in the License Agreement                                                                                                    |      |
| ASIO4ALL 2,10 (NSI5 v2)                                                                                                    |      |
| < <u>B</u> ack <u>N</u> ext > Can                                                                                                    | cel  |

4. "ASIO4ALL v2"のまま、[Next] を選択します。

| ASIO4ALL 2.10 Setup                                                                                                    |                          |                                                                                   |  |  |
|----------------------------------------------------------------------------------------------------|--------------------------|-----------------------------------------------------------------------------------|--|--|
| Choose Components Choose which features of ASIO4ALL 2.10 you want to install.                                          |                          |                                                                                   |  |  |
| Check the components you want to install and uncheck the components you don't want to install. Click Next to continue. |                          |                                                                                   |  |  |
| Select components to install:                                                                                          | ASIO4ALL v2<br>ReWuschel | Description<br>Position your mouse<br>over a component to<br>see its description. |  |  |
| Space required: 479.0KB                                                                                                |                          |                                                                                   |  |  |
| ASIO4ALL 2,10 (NSIS v2)                                                                                                | < <u>B</u> ack           | Next > Cancel                                                                     |  |  |

5. "C:¥Program Files¥ASIO4ALL v2 "のまま、[Install] を選択します。

| ASIO4ALL 2.10 Setup                                                                                                    |         |
|----------------------------------------------------------------------------------------------------|---------|
| <b>Choose Install Location</b><br>Choose the folder in which to install ASIO4ALL 2.10.                                                                                   | A310    |
| Setup will install ASIO4ALL 2.10 in the following folder. To install in a different folder<br>Browse and select another folder. Click Install to start the installation. | , click |
| C:¥Program Files¥ASIO4ALL v2<br>Space required: 479.0KB<br>Space available: 227.0GB                                                                                      |         |
| ASIO4ALL 2.10 (NSI5 v2)                                                                                                    | Cancel  |

6. インストールが完了したら、[Finish]を選択します。

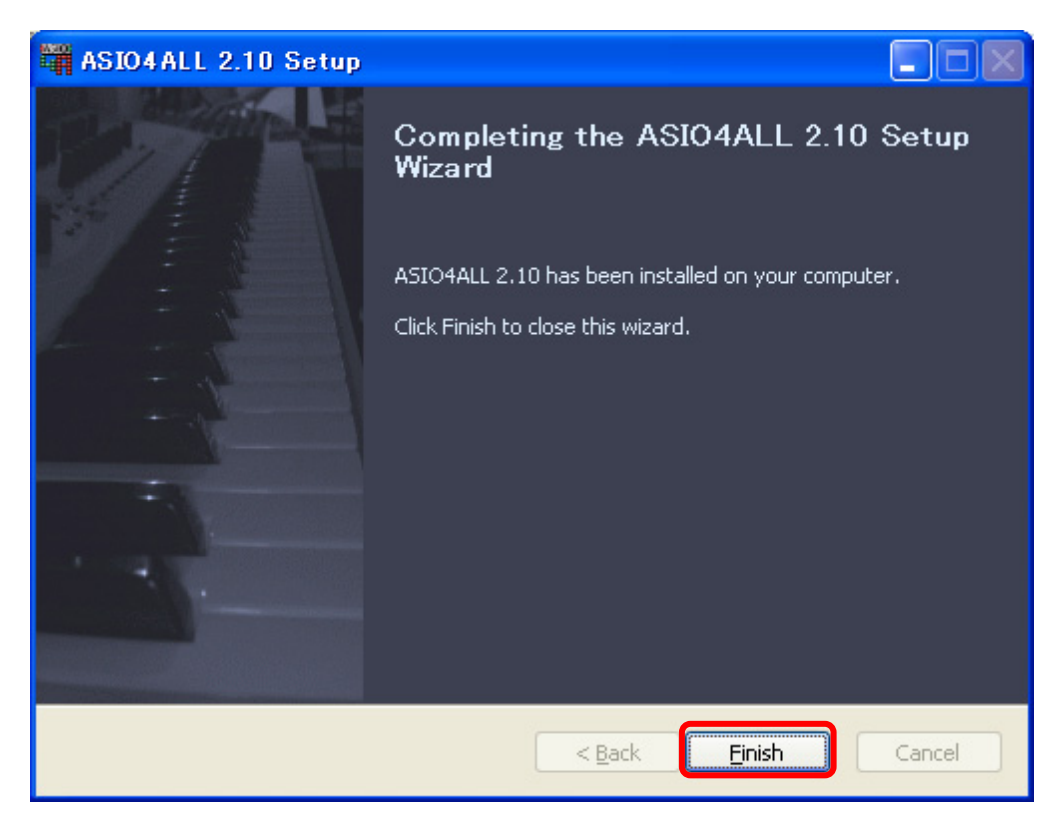

7. 下記のWEBサイトから foobar2000 用の DLL ファイルをダウンロードします。

[約4] foobar2000: Components RepOSitory - ASIOS<br/>upport

[URL] <u>http://www.foobar2000.org/Components/view/foo\_out\_ASIO</u>

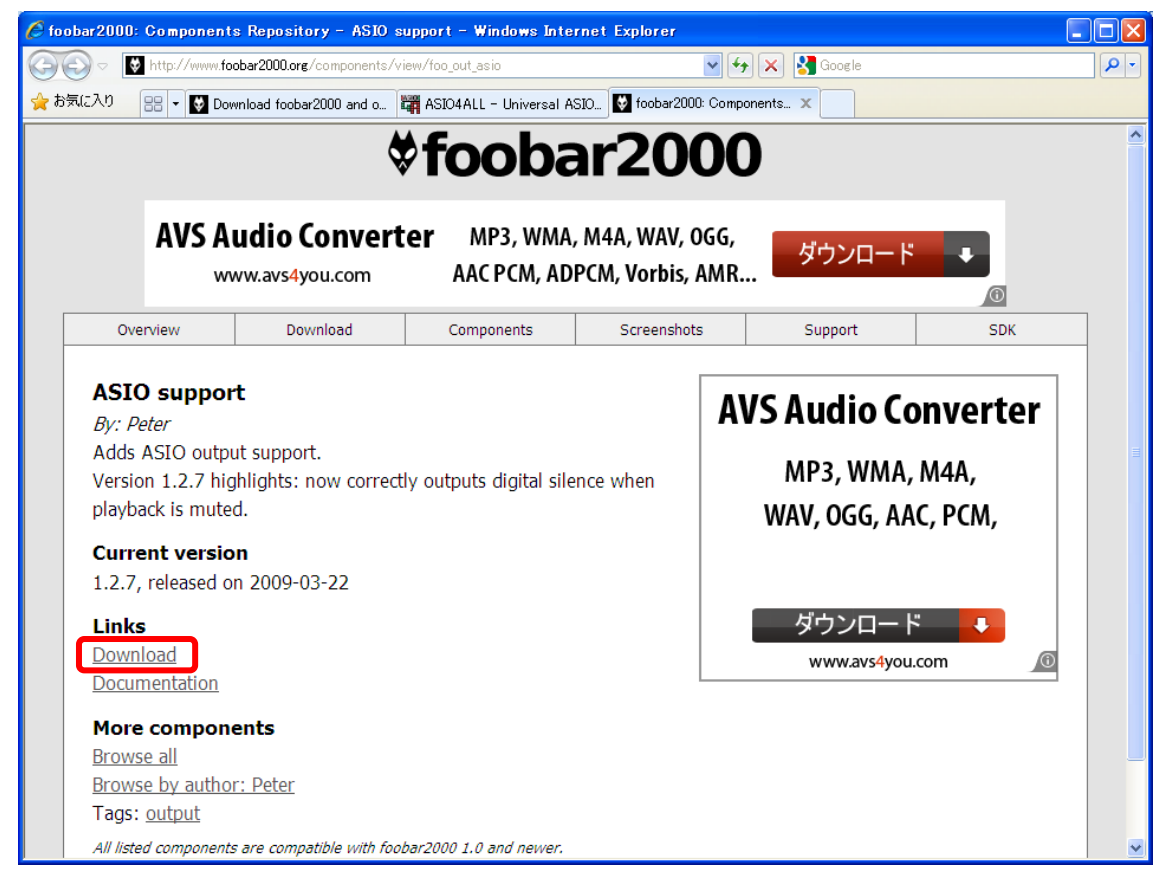

8. 保存した zip ファイルを解凍し "C:¥Program Files¥foobar2000¥Components" フォルダに保存します。

| 🗁 components                                                                                                    |                                                                                                    |                                                                                                    |
|----------------------------------------------------------------------------------------------------|----------------------------------------------------------------------------------------------------|----------------------------------------------------------------------------------------------------|
| ファイル(E) 編集(E) 表示(V) お気に入り( <u>A) ツール(T) ヘルプ(H</u> )                                                                                                    |                                                                                                    | A*                                                                                                    |
| 🕞 戻る 🔹 🕥 🕤 🏂 🔎 検索 🌔 フォルダ 🛄 🔹                                                                                                    |                                                                                                    |                                                                                                    |
| アドレス(D) C:¥Program Files¥foobar2000¥components                                                                                                    |                                                                                                    | 💙 🄁 移動                                                                                                    |
| ステイルとフォルダのタスク<br>○<br>このファイルの名前を変更する<br>このファイルを移動する<br>このファイルを移動する<br>このファイルを目的する<br>このファイルを型とーする<br>このファイルを電子メールで送信<br>する<br>このファイルを削除する<br>このファイルを削除する | サイズ 種類<br>355 KB アプリケーション拡張<br>289 KB アプリケーション拡張<br>432 KB アプリケーション拡張<br>275 KB アプリケーション拡張<br>1,310 KB アプリケーション拡張<br>199 KB アプリケーション拡張<br>293 KB アプリケーション拡張<br>1,060 KB アプリケーション拡張 | 更新日時 2010/04/29 21:35 2010/04/29 21:35 2010/04/29 21:35 2010/04/29 21:35 2010/04/29 21:35 2009/03/22 15:15 2010/04/29 21:35 2010/04/29 21:35 2010/04/29 2010/04/29 2010/04/29 2010/04/29 2010/04/29 2010/04/29 2010/04/29 2010/04/29 2010/04/29 2010/04/29 2010/04/29 2010/04/29 2010/04/29 2010/04/29 2010/04/29 2010/04/29 2010/04/29 2010/04/29 2000/04/29 2000/04/29 2000/04/29 2000/04/29 2000/04/29 2000/04/29 2000/04/29 2000/04/20 2000/04/20 2000/04/20 2000/04/20 2000/04/20 2000/04/20 2000/04/20 200 |
| その他 🔹                                                                                                    |                                                                                                    |                                                                                                    |
| <ul> <li>Combar2000</li> <li>マイドキュメント</li> <li>共有ドキュメント</li> <li>マイ コンピュータ</li> <li>マイ ネットワーク</li> </ul>                                                 |                                                                                                    |                                                                                                    |
| <b>₩</b> ₩                                                                                                    |                                                                                                    |                                                                                                    |

9. foobar2000 を起動し、[File/Preferences] を選択します。

| 🛃 foobar2000 v1.0.3                                             |                                | × |
|-----------------------------------------------------------------|--------------------------------|---|
| <u>Eie E</u> dit <u>V</u> iew <u>P</u> layback<br>Open Ctrl+O   | Library Help 口口III KII 探       |   |
| Open <u>A</u> udio CD<br>Add <u>F</u> iles<br>Add Folder        | Track Title / Track Artist Dur |   |
| Add Location Ctrl+U                                             |                                |   |
| Load Playlist - Ctrl+N<br>Load Playlist<br>Save Playlist Ctrl+S |                                |   |
| Preferences Ctrl+P                                              |                                |   |
| LAN                                                             | ]                              |   |
|                                                                 |                                |   |
|                                                                 |                                |   |
|                                                                 |                                |   |
|                                                                 |                                |   |
|                                                                 |                                |   |
|                                                                 |                                |   |
|                                                                 |                                |   |
|                                                                 |                                |   |
|                                                                 |                                |   |
|                                                                 |                                |   |
| Opens the preferences dialog.                                   |                                |   |

10. Preferences (左メニュ)の Playback/Output 配下にある "ASIO Virtual Devices "を開きます。

| foobar2000 v1.0.3 - Preferences                                                                                                    |                                 | × |
|----------------------------------------------------------------------------------------------------|---------------------------------|---|
| Components Components | Configured Virtual ASIO Devices |   |

11. Configured Virtual ASIO Devices で [Add New] を選択します。

| foobar2000 v1.0.3 - Preferences                                                                                                    | ;                               | × |
|----------------------------------------------------------------------------------------------------|---------------------------------|---|
| Components Components | Configured Virtual ASIO Devices |   |

12. ASIO Virtual Device Editor で [Configure] を押します。

| ASIO Virtual D   | evice Ed      | itor             |               | ×         |
|------------------|---------------|------------------|---------------|-----------|
| Name:            | ASIO4ALL      | v2               |               |           |
| Driver:          | ASIO4ALL      | v2               |               | Configure |
| Channel Map (cli | ck to edit) - |                  |               |           |
| Device channe    | el            | Format           | Mapping       |           |
| HD Audio outp    | ut 1          | 32-bit           | Left          |           |
| HD Audio outp    | ut 2          | 32-bit           | Right         |           |
| HD Audio outp    | UC 3          | 32-DIC<br>32 Hit | <none></none> |           |
| HD Audio outp    | 1064<br>0155  | 32-Dit<br>32-bit |               |           |
| HD Audio outp    | ut6           | 32-bit<br>32-bit |               |           |
| HD Audio outp    | ut 7          | 32-bit           | <none></none> |           |
| HD Audio outp    | ut 8          | 32-bit           | <none></none> |           |
|                  |               | 32-bit           | <none></none> |           |
|                  |               | 32-bit           | <none></none> |           |
|                  |               |                  |               |           |
|                  |               |                  |               |           |
|                  |               |                  | ОК            | Cancel    |

13. ASIO4ALL の "Advanced Options "の設定画面で "USB オーディオデバイス "のみ [アクティブ] 状態に設定します。

| ASIO4ALL v2.10 - www.asio4all.com - fe | edback@asio4all.com 🛛 🛛 🔀              |
|----------------------------------------|----------------------------------------|
| WDM Device List                        | Latency Compensation                   |
| 😑 🔟 🛛 Realtek High Definition Audio    | In: 32 Samples 🛛 📲 🛶 🛶 🛶 🛶             |
| Resitek HD Audio Input                 | Out: 32 Samples 📲 🔤 🔤                  |
| Resitek HD Audio output                | Options                                |
| 😑 🙂 🕨 USB オーディオ デバイス                   | Hardware Buffer (Does not always work) |
| In: 2×8−96kHz, 24Bits                  | Kernel Buffers: 2 🛛 📲 🛶 🛶 🚽            |
| Uut: 2×8-96KHz, 24Bits                 | Always Resample 44.1 kHz <-> 48kHz     |
|                                        | Force WDM Driver To 16 Bit             |
| ASIO Buffer Size = 512 Samples         |                                        |
|                                        |                                        |

14. ASIO4ALL の設定画面を閉じて、ASIO Virtual Device Editor 画面を [OK] を押して閉じます。

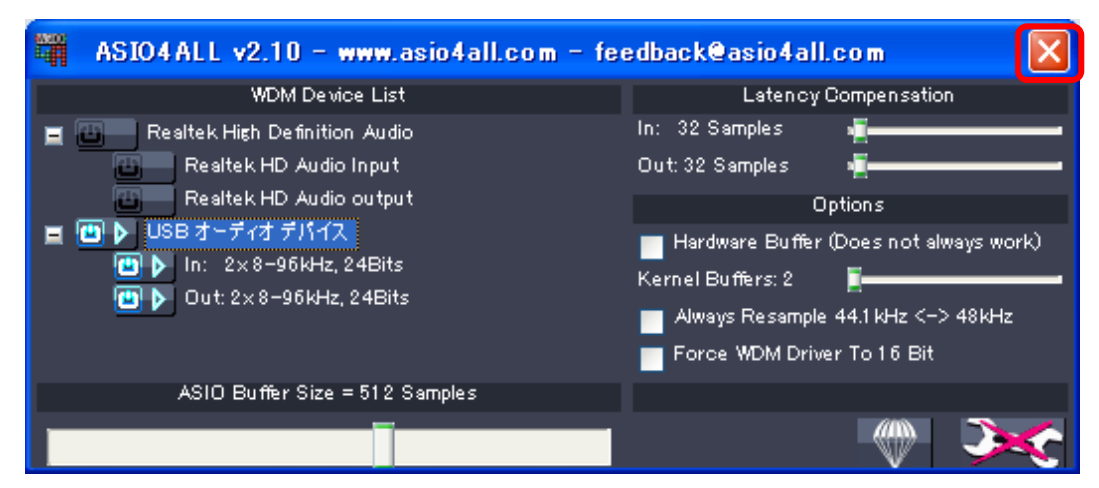

| ASIO Virtual Device E       | ditor            |               | ×      |
|-----------------------------|------------------|---------------|--------|
| Name: ASIO4AL               | .L v2            |               |        |
| Driver: ASIO4AL             | .L v2            |               |        |
| Channel Map (click to edit) |                  |               |        |
| Device channel              | Format           | Mapping       |        |
| HD Audio output 1           | 32-bit           | Left          |        |
| HD Audio output 2           | 32-bit           | Right         |        |
| HD Audio output 3           | 32-DIC           | <none></none> |        |
| HD Audio output 4           | 32-DIC<br>32 58  | <none></none> |        |
| HD Audio output 6           | 32-Dit<br>32-bit |               |        |
| HD Audio output 7           | 32-bit           |               |        |
| HD Audio output 8           | 32-bit           | <none></none> |        |
| hib Hidalo cacpació         | 32-bit           | <none></none> |        |
|                             | 32-bit           | <none></none> |        |
|                             |                  |               |        |
|                             |                  |               |        |
|                             |                  |               |        |
|                             |                  | OK            | Cancel |

15. "Configured Visual ASIO Devices "の中に[ASIO4ALL v2]が一つだけあることを確認し、[ASIO4ALL v2] を選択したまま [Edit] を押します。

| foobar2000 v1.0.3 - Preferences                                                                                                    | s                                                                                                    | × |
|----------------------------------------------------------------------------------------------------|----------------------------------------------------------------------------------------------------|---|
| Components Components | Configured Virtual ASIO Devices ASIO4ALL V2 ASIO4ALL V2 ASIO4ALL V |   |

16. <none>の箇所を右クリックして Mapping を下記のように [Left] に設定します。

| ASIO Virtual Dev     | ice Editor |               |           |
|----------------------|------------|---------------|-----------|
| Name: As             | 5IO4ALL v2 |               |           |
| Driver: A:           | 5IO4ALL v2 |               | Configure |
| Channel Map (click t | o edit)    |               |           |
| Device channel       | Format     | Mapping       |           |
|                      | 32-bit     | Left          |           |
|                      | 32-bit     | <none></none> |           |
|                      |            |               |           |
|                      |            |               |           |
|                      |            |               |           |
|                      |            |               |           |
|                      |            |               |           |
|                      |            |               |           |
|                      |            |               |           |
|                      | (          | ОК            | Cancel    |

17. 同様に<none>の箇所を下記のように Mapping を [Right] に設定し、[OK] を押します。

| ASIO Virtual D              | ASIO Virtual Device Editor 🛛 🔀 |        |         |           |  |
|-----------------------------|--------------------------------|--------|---------|-----------|--|
| Name:                       | ASIO4ALL                       | . v2   |         |           |  |
| Driver:                     | ASIO4ALI                       | . v2   |         | Configure |  |
| Channel Map (click to edit) |                                |        |         |           |  |
| Device channe               | el                             | Format | Mapping |           |  |
|                             |                                | 32-bit | Left    |           |  |
|                             |                                | 32-bit | Right   |           |  |
|                             |                                |        |         |           |  |
|                             |                                |        |         |           |  |
|                             |                                |        |         |           |  |
|                             |                                |        |         |           |  |
|                             |                                |        |         |           |  |
|                             |                                |        |         |           |  |
|                             |                                |        |         |           |  |
|                             |                                |        |         |           |  |
|                             |                                | _      |         |           |  |
|                             |                                |        | ОК      | Cancel    |  |
|                             |                                |        |         |           |  |

18. Preferences (左メニュ)の Playback 配下の "Output"を選択します。

| foobar2000 v1.0.3 - Preferences                                                                                                    |                                                                                                    |
|----------------------------------------------------------------------------------------------------|----------------------------------------------------------------------------------------------------|
| Components  Components  Components  Consolution  Consolution  Consolut | Output Device:       D5 : Kripton USB Audio         Buffer Length (recommended: 1000-2000ms)       Image: Comparison of the comparison of the comparison |
|                                                                                                    | Reset All Reset Page Help OK Cancel Apply                                                                                                    |

19. "Output Device: "の [ASIO: ASIO4ALL v2] を選択し、[OK] を押して設定完了します。

| foobar2000 v1.0.3 - Preferences                                                                                                 |                                                                                                    |
|----------------------------------------------------------------------------------------------------|----------------------------------------------------------------------------------------------------|
| Components Display General Media Library Networking Playback OSP Manager Output ASIO Virtual Devices Shell Integration Advanced | Output Device:         D5 : Kripton USB Audio         Null Output         ASO: ASIO4AL V2         D5 : 274 (9 97)27         D5 : 754 (9 97)27         D5 : Realtek HD Audio output         2000 ms         Warning: setting too low buffer length may cause some visualization effects to stop working.         Output Format / Postprocessing         Output data format:         24-bit         Refer to your hardware specifications for preferred output bit depth; using bit depth above your hardware capabilities will only result in degraded performance.         Dither (slow)         Reset All       Reset Page         Help       OK       Cancel         Apply |